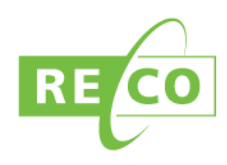

## Creating an account

- 1. Click the green "Sign Up" Button near the bottom of the page. A new page will open.
- 2. Fill out the sections identified.
  - a. First and Last Name: Enter your first and last name
  - b. Email: Enter the email address provided on your registration application.
  - c. Date of Birth: Click on the Date of Birth box. When the calendar appears click the month, day and year. Alternatively, you can enter it manually. Ensure that when entering your date of birth, it appears in the proper format; MM/DD/YYYY.
  - d. Registration/Student Number: Please use your registration number or file reference number. Refer to page 2 for details on where to find this information. For new applicants, your File Reference Number will become your Registration Number. After your application is reviewed, an email is sent to the address on your application regarding an outstanding insurance amount. This email has your file reference number in it. If you have not received the email, please check your Junk or Spam folders.
  - e. Password: Your password must contain at least 8 characters, and must have a combination of uppercase and lowercase letters, numbers and a special character, such as ! or @.

| t Name *                 |
|--------------------------|
| st Name                  |
| i Name *                 |
| st Name                  |
| ail Address *            |
| nail                     |
| e of Birth *             |
| n/dd/yyyy 🛅              |
| istration/Student ID *   |
| gistration ID/Student ID |
| sword *                  |
| ssword                   |
| firm Password *          |
| nfirm Password           |
| tcha:                    |
| l'm not a robot          |
| Sign Up                  |

f. Click "I'm not a robot" and follow the instructions in the window that pops up.

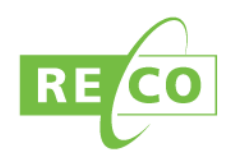

- 3. When you have completed filling in the information, click the green "Sign Up" button.
- 4. If there are no problems with your account creation, you will be informed that an activation email will be sent to the email address you provided. Make sure you check your Junk or Spam folders, as the email may be redirected.
- 5. Click on the link within the email sent to you by RECO. This will activate your account and direct you to MyWeb's login screen.
- 6. You can now log in to your MyWeb account!

**Please note:** If you have not received an activation email within 30 minutes, you may request for it to be resent by clicking the green "Resend Activation Email" on the MyWeb login screen.

| web                                           |                                                      |                                   |
|-----------------------------------------------|------------------------------------------------------|-----------------------------------|
| 4 An acti                                     | vation link has been sent to<br>associated with your | the email address you<br>account. |
| Please                                        | click the link in the email to veri                  | fy your email address and         |
|                                               | complete the sign up                                 | process.                          |
|                                               | Login                                                |                                   |
|                                               | Have a question? Con                                 | tact us:                          |
|                                               | myweb@reco.on                                        | ca                                |
|                                               | ,                                                    |                                   |
|                                               |                                                      |                                   |
|                                               |                                                      |                                   |
|                                               |                                                      |                                   |
|                                               |                                                      |                                   |
|                                               |                                                      |                                   |
|                                               | Drive en Carda                                       | About the                         |
| RECO                                          | Privacy Code<br>Terms of Use Policy                  | About Us<br>Submit an Inquiry     |
|                                               | Industry Links                                       | Contact Us                        |
| $\mathbf{O} \mathbf{O} \mathbf{O} \mathbf{O}$ |                                                      |                                   |
| ©2017 RECO, All Rights Reserv                 | ved.                                                 |                                   |